## Chromium 版 Microsoft Edge のご利用について (Internet Explorer (IE) モードへの切替手順のご案内)

Microsoft 社から「Internet Explorer」のサポートを2022年6月15日(日本時間6月 16日)に終了する旨の発表がございました。

この発表を受け、法人インターネットバンキング Biznet [ビズネット] を Chromium 版 Microsoft Edge でご利用されるお客様におかれましては、下記の手順に沿って IE モードへの 切替をお願いいたします。

IE モードへ切替後は、Biznet へのログオンならびに電子証明書の取得・更新が可能となります。

## 【設定例は Chromium 版 Microsoft Edge 92 の場合となります】

- 1. 法人インターネットバンキング Biznet [ビズネット] のサイトを表示する https://www.kitagin.co.jp/corporation/useful/biznet/index.html
- 2. 右上の『…』からメニューを展開し、「設定」をクリックして設定ページを開く

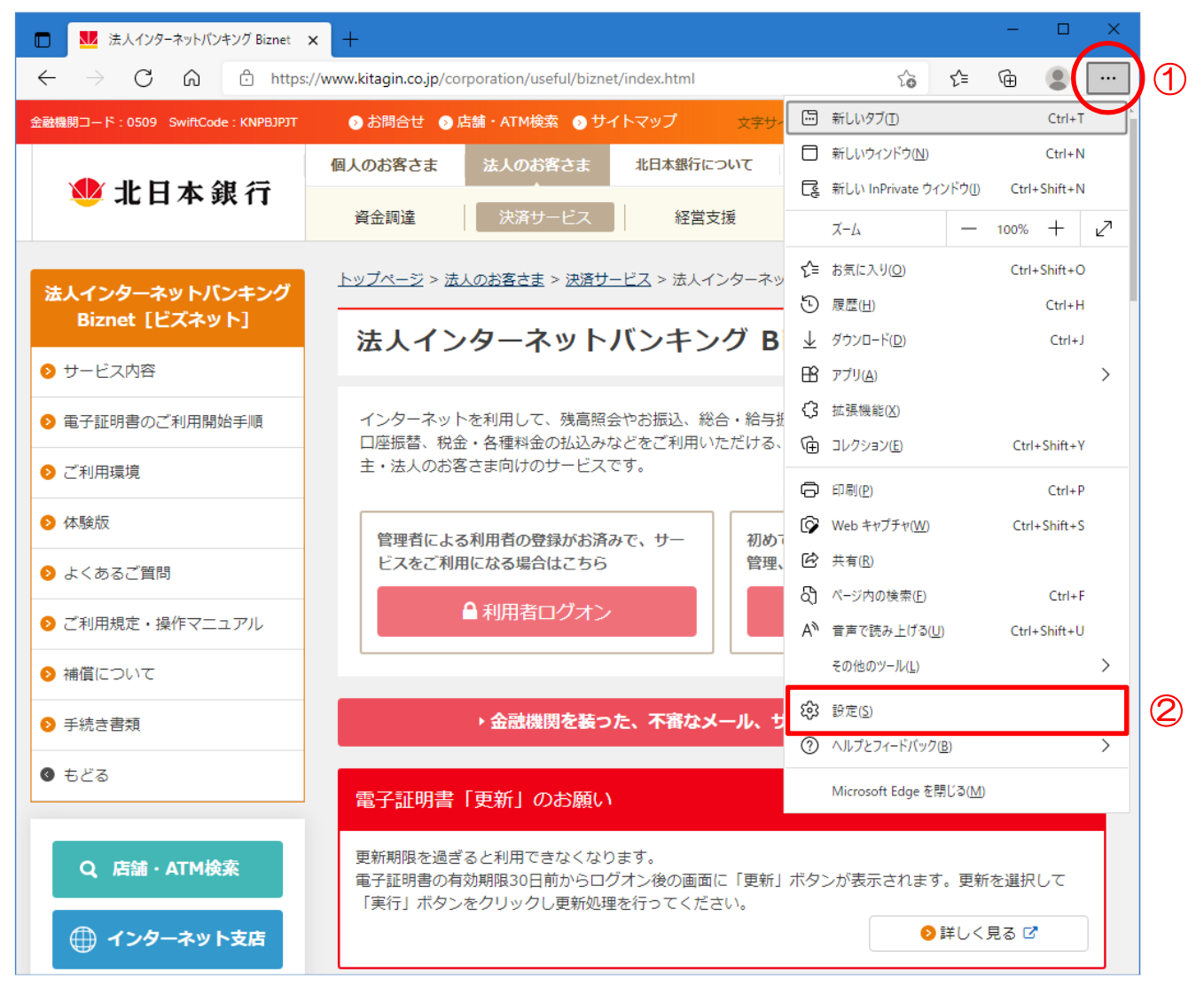

3. 左上の三本線のボタンからメニューを展開し、「既定のブラウザー」をクリックする

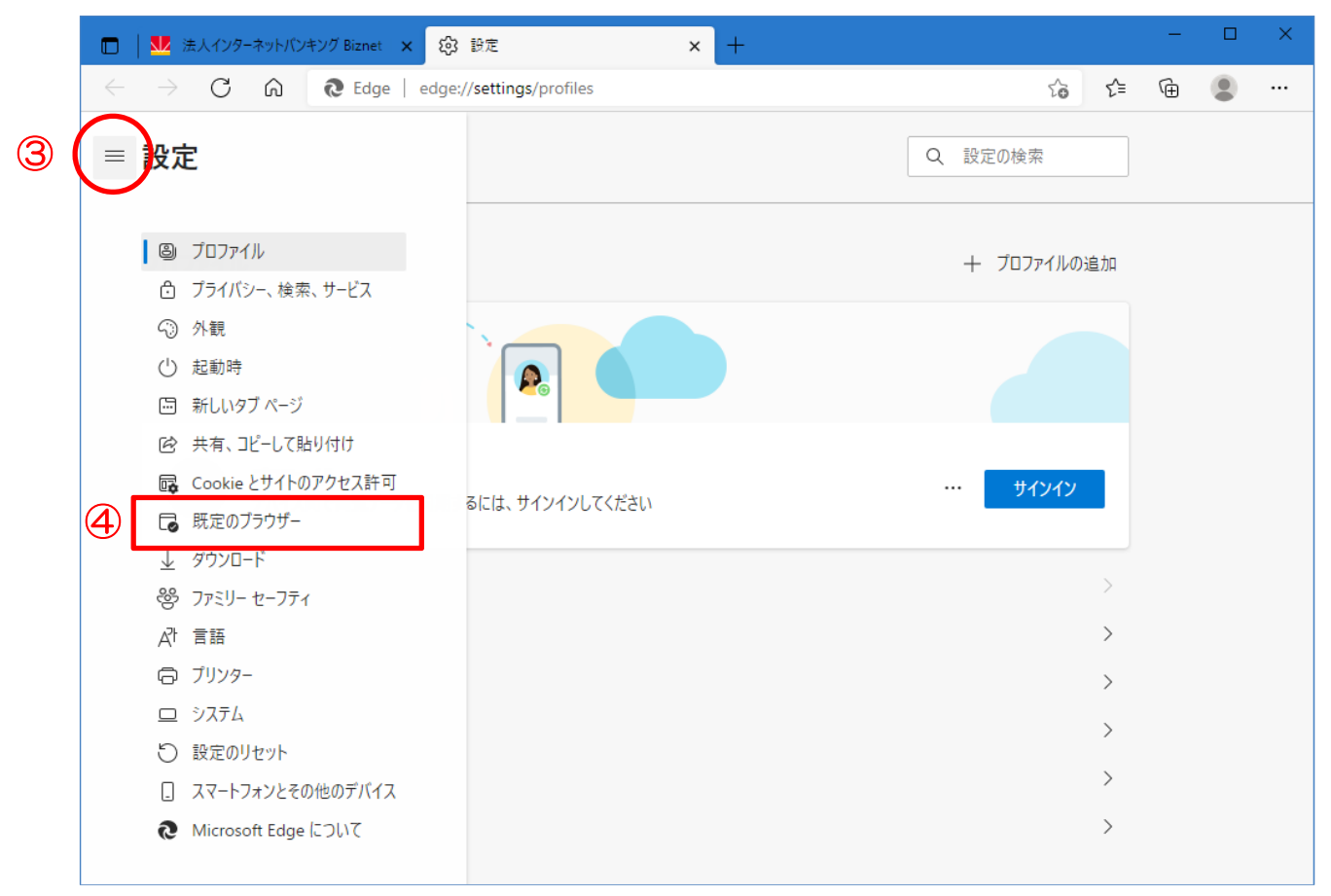

4. 「Internet Explorer モードでサイトの再読み込みを許可」で「許可」を選択する

| ・・・          ・・・          ・・・          ・・・          ・・・          ・・・          ・・・          ・・・          ・・・          ・・・          ・・・          ・・・          ・・・          ・・・          ・・・          ・・・          ・・・          ・・・          ・・・          ・・・          ・・・          ・・・          ・・・          ・・・          ・・・          ・・・          ・・・          ・・・          ・・・          ・・・          ・・・          ・・・          ・・・          ・・・・          ・・・・          ・・・          ・・・・          ・・・・          ・・・・          ・・・・・          ・・・・・          ・・・・・          ・・・・・・          ・・・・・・          ・・・・・・・          ・・・・・・・・・・・・・・・・・・・・・・・・・・・・・                                                                                                    |                                                                                                    |           |                      |     | — | Ш |  |
|----------------------------------------------------------------------------------------------------|----------------------------------------------------------------------------------------------------|-----------|----------------------|-----|---|---|--|
| <ul> <li>設定の検索</li> <li>既定のブラウザー</li> <li>Microsoft Edge を概定のブラウザーにする</li> <li>原定に設定する</li> <li>原定に設定する</li> <li>Internet Explorer の互換性</li> <li>Internet Explorer たんでサイトを間かける③</li> <li>Internet Explorer モードでサイトの再読み込みを許可④</li> <li>「Microsoft Edge でサクトを間かける」</li> <li>「Microsoft Edge でサクトを間かける●</li> <li>「Microsoft Edge でサクトを間かける●</li> <li>「Microsoft Edge でサクトを間かける●</li> <li>「Microsoft Edge でサクトを間かける●</li> <li>「「」」</li> <li>「」</li> <li>「」</li></ul> | C 🟠 💽 Edge   edge://settings/defaultBrowser                                                                                                    |           | τô                   | £^≡ | Ē |   |  |
| Dicrosoft Edge を概定のブラウザーにする                                                                                                    | ■ 設定                                                                                                    | Q、設定の核    | 全索                   |     |   |   |  |
| Microsoft Edge を既定のブラウザーにする       既定に設定する         Internet Explorer の互換性       互換性のないサイトのみ (推奨) 、         Internet Explorer に Microsoft Edge でサイトを開かせる ②       互換性のないサイトのみ (推奨) 、         Internet Explorer でブラウズするときに、Microsoft Edge でサイトを自動的に開くように選択できます          Microsoft Edge でブラウズするときに、 Microsoft Edge でサイトを自動的に開くように選択できます          Microsoft Edge でブラウズするときに、 互換性を確保するために Internet Explorer チードで再度読み込むとない          Microsoft Edge でブラウズするときに、 互換性を確保するために Internet Explorer が必要な場合は、Internet Explorer チードで再度読み込むとない          Microsoft Edge でブラウズするときに、 互換性を確保するために Internet Explorer チードで再度読み込むとない          Thernet Explorer モード ページ          Microsoft Edge でブラウズするときに、 互換性を確保するために Internet Explorer チードの一覧に追加されているページがまたあります。                                                                                                    | 既定のブラウザー                                                                                                    |           |                      |     |   |   |  |
| Internet Explorer の互換性         Internet Explorer に Microsoft Edge でサイトを開かせる ⑦         Internet Explorer でブラウズするときに、Microsoft Edge でサイトを自動的に開くように選択できます         Internet Explorer モードでサイトの再読み込みを許可 ⑦         Microsoft Edge でブラウズするときに、互換性を確保するために Internet Explorer が必要な場合は、Internet Explorer モードで再度読み込むとな<br>を選択できます。         Internet Explorer モードページ         Internet Explorer モードページ         Cれらのページは、ページ追加日から 30 日間 Internet Explorer モードで開きます。 Internet Explorer モードの一覧に追加されているページがまだありませ。                                                                                                    | Microsoft Edge を既定のブラウザーにする                                                                                                    | 既知        | 包に設定す                | 3   |   |   |  |
| Internet Explorer モードでサイトの再読み込みを許可③       既定         Microsoft Edge でブラウズするときに、互換性を確保するために Internet Explorer が必要な場合は、Internet Explorer モードで再度読み込むとと       既定         を選択できます。       許可         Internet Explorer モードページ       許可しない         これらのページは、ページ追加日から 30 日間 Internet Explorer モードで開きます. Internet Explorer モードの一覧に追加されているページがまだありませ.       許可しない                                                                                                    | Internet Explorer の互換性                                                                                                    |           |                      |     |   |   |  |
| Internet Explorer モード ページ<br>た可しない<br>これらのページは、ページ追加日から 30 日間 Internet Explorer モードで開きます。Internet Explorer モードの一覧に追加されているページがまだありませ                                                                                                    | Internet Explorer に Microsoft Edge でサイトを開かせる ⑦       互換         Internet Explorer でブラウズするときに、Microsoft Edge でサイトを自動的に開くように選択できます                                                                                                    | 性のないサイトのみ | (推奨) 丶               | /   |   |   |  |
|                                                                                                    | Internet Explorer に Microsoft Edge でサイトを開かせる ⑦       互換         Internet Explorer でブラウズするときに、Microsoft Edge でサイトを自動的に開くように選択できます       Internet Explorer モードでサイトの再読み込みを許可 ⑦         Microsoft Edge でブラウズするときに、互換性を確保するために Internet Explorer が必要な場合は、Internet Explorer モードで再<br>を選択できます。 | 性のないサイトのみ | (推奨) ヽ<br>既定 ヽ<br>既定 | ~   |   |   |  |

5. 『再起動』をクリックしてブラウザーを再起動する

|              | ■ 法人インターネットパンキング Biznet × 段 設定 × +                                                                                                    | - |   | × |
|--------------|----------------------------------------------------------------------------------------------------|---|---|---|
| $\leftarrow$ | → C û ČEdge   edge://settings/defaultBrowser                                                                                                    | Ē | ۲ |   |
| =            | 設定                                                                                                    |   |   |   |
|              | 既定のブラウザー                                                                                                    |   |   |   |
|              | Microsoft Edge を既定のブラウザーにする 既定に設定する                                                                                                    |   |   |   |
|              | Internet Explorer の互換性                                                                                                    |   |   |   |
|              | Internet Explorer でブラウズするときに、Microsoft Edge でサイトを自動的に開くように選択できます                                                                                                    |   |   |   |
|              | Internet Explorer モードでサイトの再読み込みを許可 ⑦ 許可 〜 許可 〜 許可 〜 読むrosoft Edge でブラウズするときに、互換性を確保するために Internet Explorer が必要な場合は、Internet Explorer モードで再度読み込むことを<br>選択できます。                                                                                                    |   |   |   |
|              | この設定の変更を有効にするには、ブラウザーを再起動してください  う 再起動                                                                                                    | 6 |   |   |
|              | Internet Explorer モードページ<br>これにのページは、ページを知られてきの日期にたかった Fundament Fundament |   |   |   |
|              | これらのパージは、パージ追加口がら 30 日間 internet Explorer モートで開きます. internet Explorer モートの一見に追加されていらパージがまたありません.                                                                                                    |   |   |   |

6. ウインドウ右上の『…』からメニューを展開し、「Internet Explorer モードで再度読み込む」 をクリック

| □ 基本 法人インターネットパンキング Biznet 、                                                      | < +                                                                           | – 🗆 X                                                                                                    |  |  |  |  |
|-----------------------------------------------------------------------------------|-------------------------------------------------------------------------------|----------------------------------------------------------------------------------------------------|--|--|--|--|
| ← → C în thtps://www.kitagin.co.jp/corporation/useful/biznet/index.html 🏠 📬 🖨 🖉 😩 |                                                                               |                                                                                                    |  |  |  |  |
| 金融機関コード:0509 SwiftCode:KNPBJPJT                                                   | お問合せ     う 店舗・ATM検索     う サイトマップ                                              | 新しいタブ(I) Ctrl+T                                                                                                    |  |  |  |  |
|                                                                                   | 個人のお客さま 法人のお客さま 北日本銀行につい                                                      | 新しいウィンドウ(N) Ctrl+N                                                                                                    |  |  |  |  |
| 🕸 北日本 銀 行                                                                         |                                                                               | 「ここの 新しい InPrivate ウインドウ(!) Ctrl+Shift+N                                                                                                    |  |  |  |  |
|                                                                                   | 東立調連                                                                          | ⊼-1, − 100% + ∠7                                                                                                    |  |  |  |  |
| キレインターネットバンナング                                                                    | <u>トップページ</u> > <u>法人のお客さま</u> > <u>決済サービス</u> > 法人イン:                        | ☆= お気に入り(Q) Ctrl+Shift+O                                                                                                    |  |  |  |  |
| Biznet [ビズネット]                                                                    |                                                                               | 反歴(H) Ctrl+H     Ctrl+H     Ctrl+H |  |  |  |  |
|                                                                                   | 法人インターネットハンキング                                                                |                                                                                                    |  |  |  |  |
|                                                                                   |                                                                               |                                                                                                    |  |  |  |  |
| ● 電子証明書のご利用開始手順                                                                   | インターネットを利用して、残高照会やお振込、総合<br>口座振替、税金・各種料金の払込みなどをご利用いた1                         |                                                                                                    |  |  |  |  |
| <ul> <li>ご利用環境</li> </ul>                                                         | 主・法人のお客さま向けのサービスです。                                                           |                                                                                                    |  |  |  |  |
| 6 休除版                                                                             |                                                                               | 日 印刷(P) Ctrl+P                                                                                                    |  |  |  |  |
|                                                                                   | 管理者による利用者の登録がお済みで、サー<br>ビスをご利用になる場合けるたら                                       | () #有(R)                                                                                                    |  |  |  |  |
| ▶ よくあるご質問                                                                         | こ人をと利用になる場白はとうう                                                               | Children (F) Ctrl+F                                                                                                    |  |  |  |  |
| ○ご利用規定・操作マニュアル                                                                    | ● 利用者ログオン                                                                     | A <sup>N</sup> 音声で読み上げる( <u>U</u> ) Ctrl+Shift+U                                                                                                    |  |  |  |  |
| ▶ 補償について                                                                          |                                                                               | Internet Explorer モードで再度読み込む                                                                                                    |  |  |  |  |
|                                                                                   | 、 人动地明ちなった。 て空わし                                                              | その他のツール( <u>L)</u> >                                                                                                    |  |  |  |  |
| <ul> <li>手続き者規</li> </ul>                                                         | ・立配機関で表した、不留なメー                                                               | (3) 設定(S)                                                                                                    |  |  |  |  |
| ④ もどる                                                                             |                                                                               | ⑦ ヘルプとフィードバック(B) >                                                                                                    |  |  |  |  |
|                                                                                   | 电丁皿明盲「丈利」のの願い                                                                 | Microsoft Edge を閉じる( <u>M</u> )                                                                                                    |  |  |  |  |
| Q 店舗・ATM検索                                                                        | 更新期限を過ぎると利用できなくなります。                                                          |                                                                                                    |  |  |  |  |
|                                                                                   | 電う証明目の行動が時間の目的からロシリンをの画面に「更新」ホンシルを水されよう。更加を盛んして<br>「実行」ボタンをクリックし更新処理を行ってください。 |                                                                                                    |  |  |  |  |
| 🌐 インターネット支店                                                                       | ❷詳しく見る ♂                                                                      |                                                                                                    |  |  |  |  |
| 間 ローン・ほけん相談                                                                       |                                                                               |                                                                                                    |  |  |  |  |
|                                                                                   | セキュリティ対策ソフト 「SaAT Netizen」 インストールのお願い                                         |                                                                                                    |  |  |  |  |

7.「このページは Internet Explorer モードで開かれています」と表示されたら、 「次回、このページを Internet Explorer モードで開く」を有効にし「完了」をクリックする

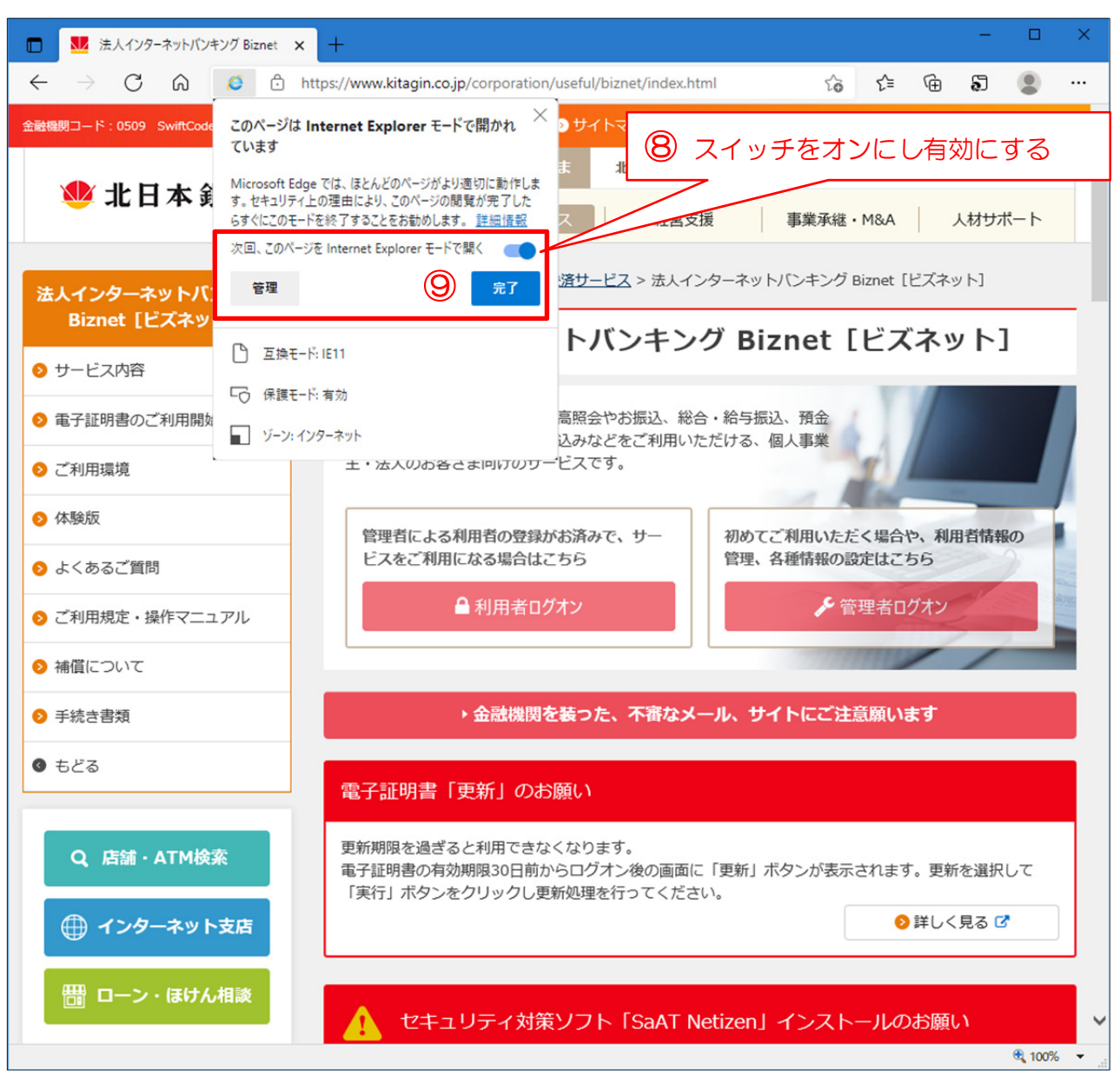

8. アドレスバーの左に「Internet Explorer」のアイコンが表示されていれば IE モードで動作しています。

| □ IL 法人インターネットバンキング Biznet                                       | × +                           |                                 |         |    |    | -    | - 🗆  | ×        |
|------------------------------------------------------------------|-------------------------------|---------------------------------|---------|----|----|------|------|----------|
| $\leftarrow$ $\rightarrow$ C $\textcircled{o}$ $\textcircled{o}$ | https://www.kitagin.co.jp/co  | rporation/useful/biznet/        |         | 20 | €≡ | (h ) |      |          |
| Internet Explorer モードになっています。ほとんど                                | )ページは、Microsoft Edge でよりii    | 箇切に機能します。<br>≱                  | 87      |    |    |      | 詳細情報 | $\times$ |
| 金融機関コード:0509 SwiftCode:KNPBJPJT                                  | 📎 お問合せ ा 店舗・4                 | 、TM検索 うサイトマッ                    | マサイズ 標準 | ×. | Q  |      | ង    | 索 🔨      |
|                                                                  | 個人のお客さま法                      | のお 終了ボタ                         | ンを押すとE  | モー | ドガ | 終了す  | るたび  | め        |
| 👐 北日本 銀 行                                                        | 資金調達                          | <sub>k済サ-</sub> Biznetの<br>ださい。 | )お取引が終わ | るま | では | 押さな  | むいで  | <        |
| <u> </u>                                                         |                               |                                 |         |    |    |      |      |          |
| Biznet [ビズネット]                                                   | 法人インターネットバンキング Biznet [ビズネット] |                                 |         |    |    |      |      |          |

(補足) IE モードのページには有効期限(追加日から 30 日間)がありますので、有効期限切れとなった場合は4ページ目の6の手順から再度 IE モードへの切替をお願いいたします。

|   | M 法人インターネットパンキング Biznet × 図 設定 × +                                                                                                    | - |   | × |
|---|----------------------------------------------------------------------------------------------------|---|---|---|
| ÷ | → C û Celge   edge://settings/defaultBrowser                                                                                                    | ģ | ۲ |   |
| = | <b>設定</b> Q 設定の検索                                                                                                    |   |   |   |
|   | 既定のブラウザー                                                                                                    |   |   |   |
|   | Microsoft Edge を既定のブラウザーにする 既定に設定する                                                                                                    |   |   |   |
|   | Internet Explorer の互換性                                                                                                    |   |   |   |
|   | Internet Explorer に Microsoft Edge でサイトを開かせる ⑦       互換性のないサイトのみ (推奨) ~         Internet Explorer でブラウズするときに、Microsoft Edge でサイトを自動的に開くように選択できます                                                                                                    |   |   |   |
|   | Internet Explorer モードでサイトの再読み込みを許可 ⑦<br>Microsoft Edge でブラウズするときに、互換性を確保するために Internet Explorer が必要な場合は、Internet Explorer モードで再度読み込むことを<br>選択できます。                                                                                                    |   |   |   |
|   | Internet Explorer モード ベージ<br>これらのページは、ページ追加日から 30 日間 Internet Explorer モードで開きます. Internet Explorer モードで自動的に開くページが 1 ページあります.                                                                                                    |   |   |   |
|   | ページ 追加日 有効期限                                                                                                    |   |   |   |
|   | https://www.kitagin.co.jp/corporation/useful/biznet/index.html 2021/8/13 2021/9/12 🗊                                                                                                    |   |   |   |
|   |                                                                                                    |   |   |   |
|   |                                                                                                    |   |   |   |
|   |                                                                                                    |   |   |   |
|   |                                                                                                    |   |   |   |
|   |                                                                                                    |   |   |   |
|   | Internet Explorer モードでサイトの再読み込みを許可 ⑦       許可 ∨         Microsoft Edge でブラウズするときに、互換性を確保するために Internet Explorer が必要な場合は、Internet Explorer モードで再度読み込むことを<br>選択できます。       通加         Internet Explorer モード ページ       通加         ごれらのページは、ページ追加日から 30 日間 Internet Explorer モードで開きます. Internet Explorer モードでも動的に聞くページが 1 ページあります.       イージ         パージ       追加日       有効期限         1       https://www.kitagin.co.jp/corporation/useful/biznet/index.html       2021/8/13       2021/9/12 |   |   |   |

[お問い合わせ先] **ひつ** 0120-863-976 EB サポートセンター(ネットバンキング共同受付センター) 受付時間:平日 9:00 ~ 21:00